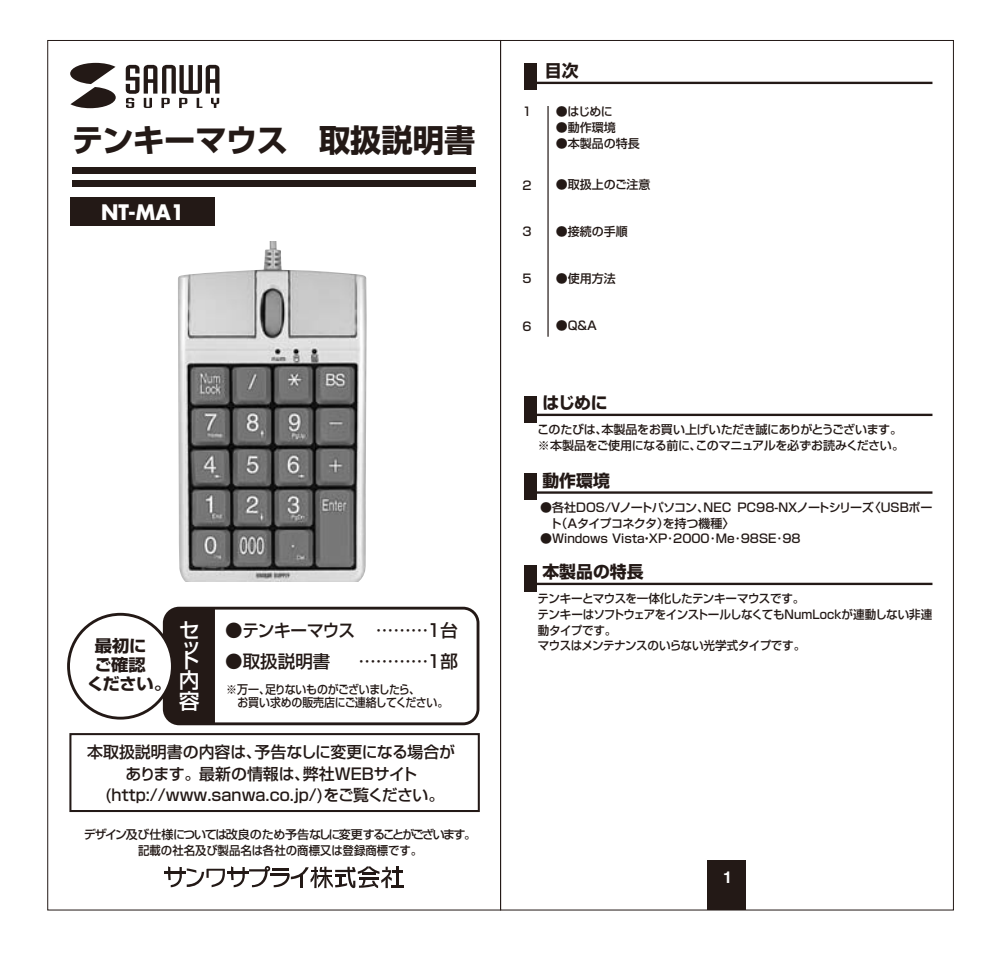

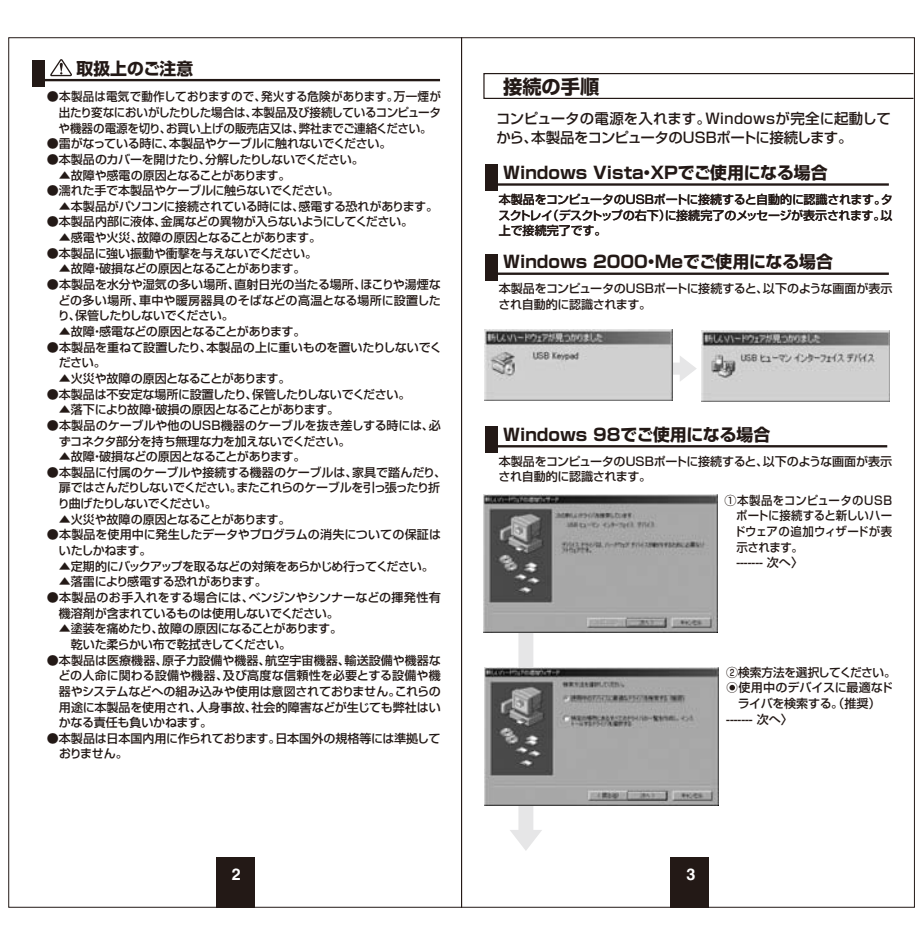

| 接続の手順         ③全てのチェックマーク(▽)を         小市に 一次へ)         ●し、上記の場所でドライバ         ※目し、上記の場所でドライバ         ※目し、上記の場所でドライバ         ※目し、上記の場所でドライバ         ※目し、上記の場所でドライバ         ※目し、上記の場所でドライバ         ※目し、上記の場所でドライバ         ※目し、上記の場所でドライバ         ※目のも広い場合は、検索場所の指定にチェックマーク         (ご)を付け、         こべWINDOWSYOPTION         SYCABS         を入力します。 | 使用方法<br>本製品にはテンキーと光学マウス両方の機能がついています。<br>本製品に横にMode Switch 切着スイッチがついており、このボタンを押す<br>ことにより、テンキーマウス両モード・テンキーモード・マウスモードの順に<br>切着えることができます。                     |
|----------------------------------------------------------------------------------------------------|----------------------------------------------------------------------------------------------------|
| <ul> <li>         ・・・・・・・・・・・・・・・・・・・・・・・・・・・・・</li></ul>                                                                                                    | モードLED         使用状況           NumLock         マウス         デンキー           ご         ご         *NumLockはONです。           ※NumLockはONです。         テンキーのみ使用できます。 |
| ● 「「「」」」 「」」 「」」 「」」 「」」 「」」 「」」 「」」 「」」                                                                                                    | ●     ●     **NumLockはONです。       ●     ●     **NumLockはONです。       ●     ●     マウスのみ使用できます。                                                               |
| <ul> <li>▲注意</li> <li>・パソコンの機種によってはWindows98等が起動する前のコマン<br/>ド(BIOSの設定、SCSIボードの設定など)はできません。</li> <li>・パソコンの機種によっては、サスペンドモード(スリーブモード・スタ<br/>ンパイモード)後にUSBテンキーを容認しない場合があります。こ<br/>の時は接続しているUSBコネクタをいったん引き抜いてからもう<br/>一度接続し直してください。</li> </ul>                                                                                                    | 5                                                                                                    |

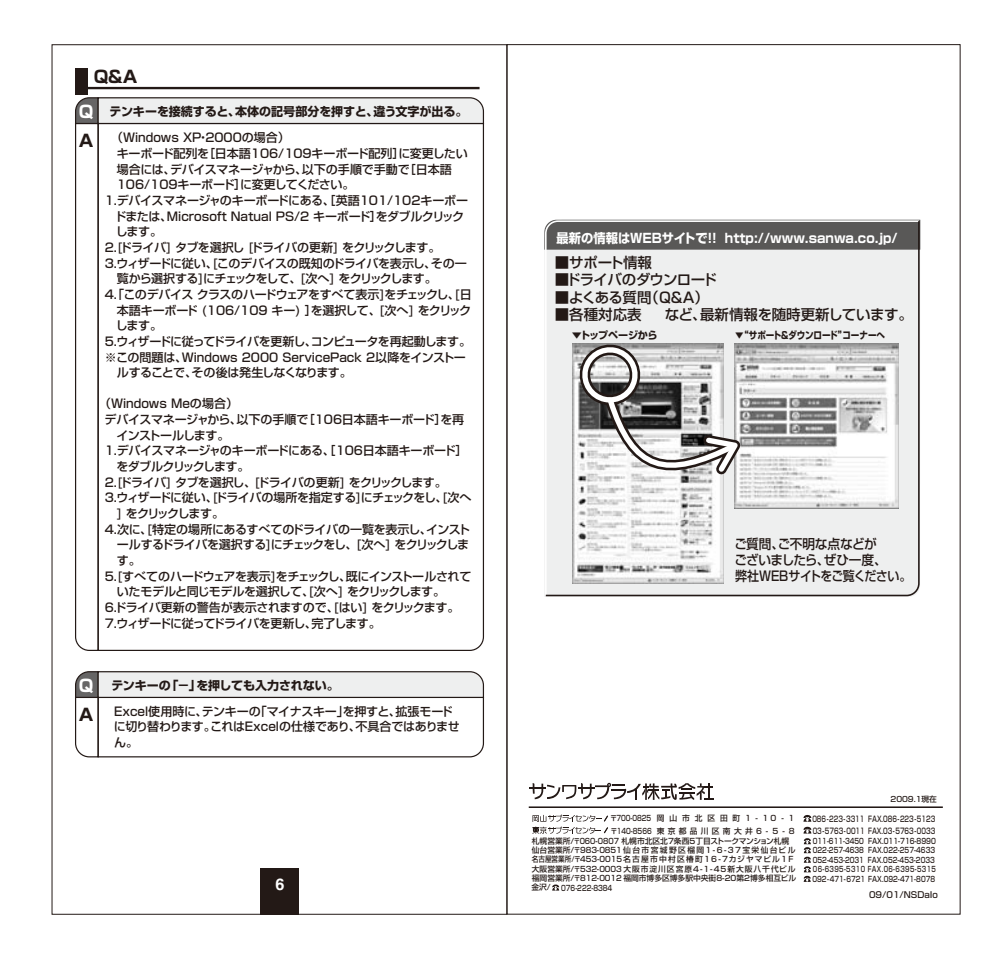